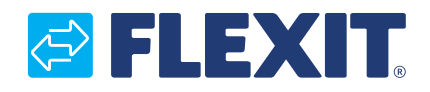

111139EN-17 2021-10

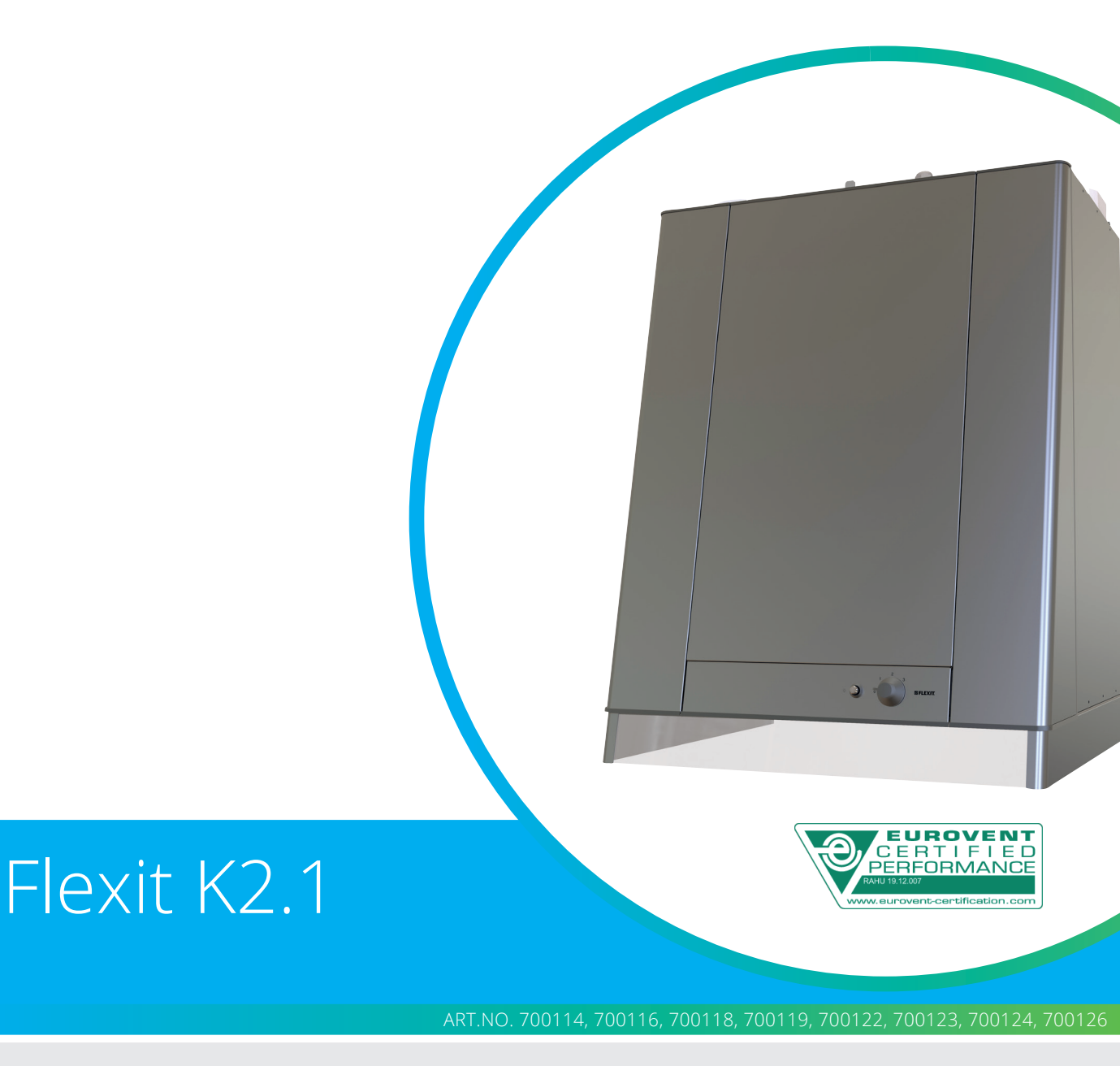

# EN USER MANUAL

Air handling unit with kitchen hood and control automation

# K2.1

# 

# Contents

| 1.      | Funct              | ional Description              | 6  |
|---------|--------------------|--------------------------------|----|
|         | 1.1.               | Heating element                | 6  |
|         | 1.2.               | Operation of kitchen hood      | 6  |
| 2.      | Clean              | ing/Maintenance                | 7  |
|         | 2.1.               | Fans                           | 7  |
|         | 22                 | Filters                        | 8  |
|         | 23                 | Changing the brush strins      | 8  |
|         | 2.3.<br>7 <i>L</i> | Rotor                          | 9  |
|         | 2.5                | Tightening of rotor helt       | 9  |
|         | 2.5.               | Evternal cleaning              | с  |
|         | 2.0.               | Mounting of door               | 10 |
|         | 2.7.               | Kitchan bood                   | 11 |
| С       |                    |                                | 10 |
| ⊃.<br>⊿ |                    |                                | 17 |
| 4.      |                    |                                | 14 |
|         | 4.1.               |                                | 14 |
|         | 4.2.               | Increasing/reducing air supply | 14 |
|         | 4.3.               | Adjusting the air supply       | 14 |
|         | 4.4.               | lemperature adjustment         | 14 |
|         | 4.5.               | Filter replacement             | 14 |
|         | 4.6.               | Alarm                          | 14 |
|         | 4.7.               | Reset                          | 15 |
| 5.      | CI600              | control unit overview          | 15 |
| 6.      | CI600              | in use                         | 16 |
|         | 6.1.               | General                        | 16 |
|         | 6.2.               | Idle mode                      | 16 |
|         | 6.3.               | Menu navigation                | 16 |
|         | 6.4.               | Start menu                     | 16 |
|         | 6.5.               | Operating status               | 16 |
| 7.      | CI600              | main menu                      | 17 |
|         | 7.1                | Fan speeds                     | 17 |
|         | 72                 | Max timer                      | 17 |
|         | 73                 | Settings                       | 17 |
|         | 7.J.<br>7.A        | Temperature                    | 17 |
|         | 7.4.               | Daily/weekly timer             | 18 |
|         | 7.0.               | Timor                          | 10 |
|         | 7.J.<br>77         | Time and date                  | 10 |
|         | 7.7.               |                                | 10 |
|         | 7.0.               | Laliguage                      | 19 |
|         | 7.9.               |                                | 19 |
|         | 7.10.              | AldIII.                        | 19 |
| 0       |                    | Operating information          | 19 |
| 8.      | C1600              | advanced user menu             | 20 |
|         | 8.1.               | PIN                            | 20 |
|         | 8.2.               | Advanced user                  | 20 |
|         | 8.3.               | Temperature regulation         | 20 |
|         | 8.4.               | Fan control                    | 21 |
|         | 8.5.               | Configuration                  | 22 |
|         | 8.6.               | Operating time                 | 23 |
|         | 8.7.               | Service                        | 24 |
|         | 8.8.               | Menu tree                      | 25 |
| 9.      | Maint              | enance table                   | 26 |
| 10.     | Troub              | leshooting                     | 27 |
| 11.     | Comp               | laints                         | 28 |
| 12.     | Waste              | e handling                     | 28 |
|         |                    | 6                              | -  |

3.

#### Symbols used

These products bear a number of symbols used for labelling the actual product and in installation and user documentation.

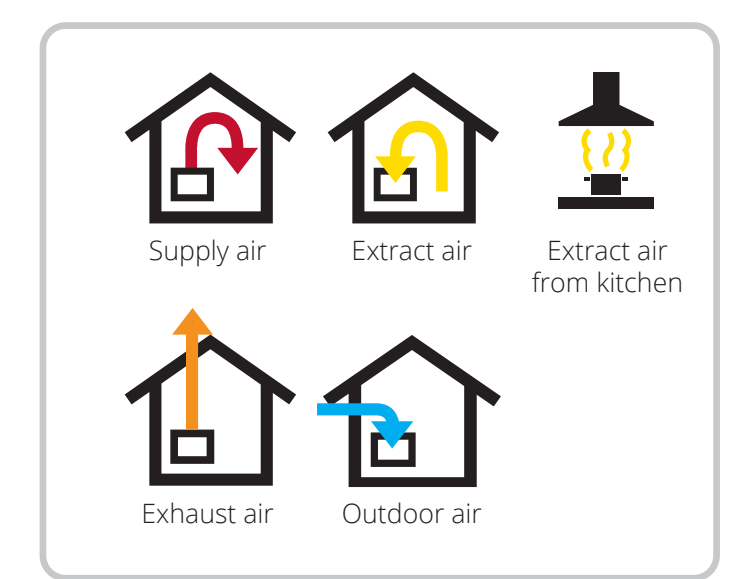

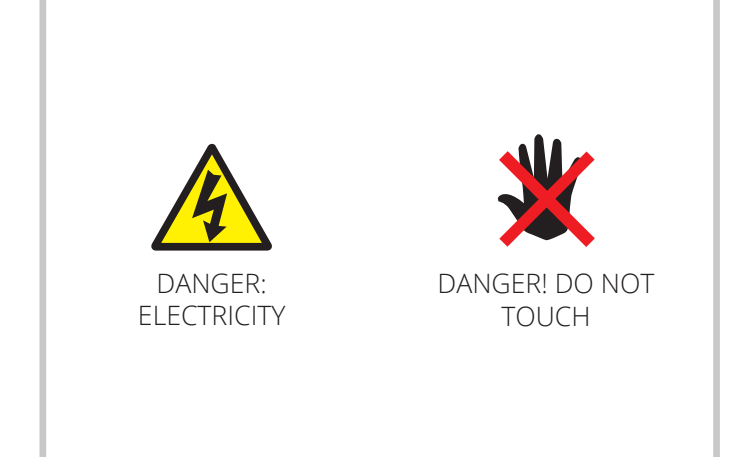

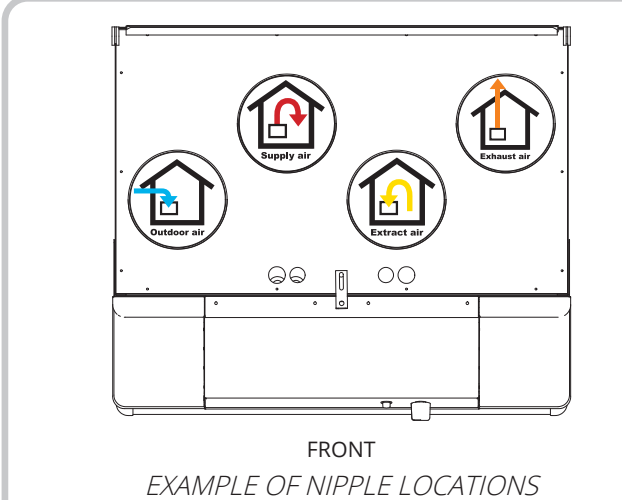

EXAMPLE OF NIPPLE LOCATIONS (shown as left-hand model)

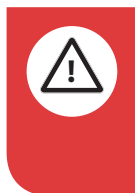

**DANGER!** When a text box is this colour, it means that a lifethreatening or serious personal injury may be the consequence of not following the instructions.

**CAUTION!** When a text box is this colour, it means that material damage may be the consequence of not following the instructions.

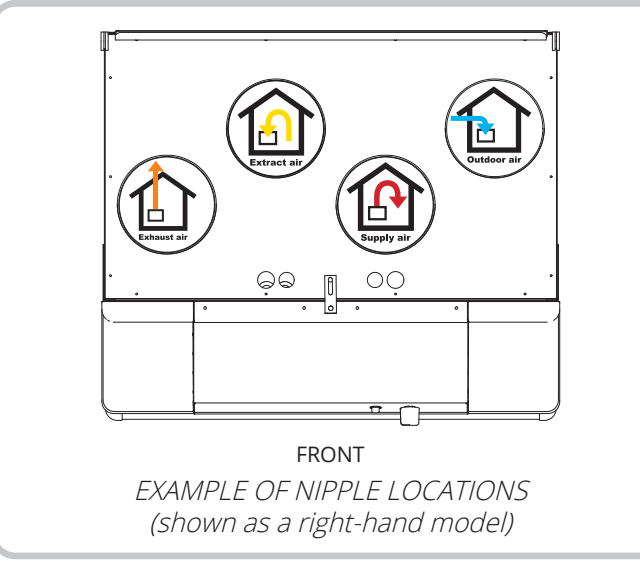

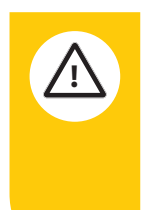

**NOTICE!** When a text box is this colour, it means that a poor utilisation ratio or product operating issues may be the consequence of not following the instructions.

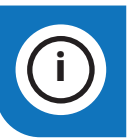

**INFO!** When a text box is this colour, it means that it contains important information.

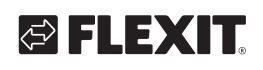

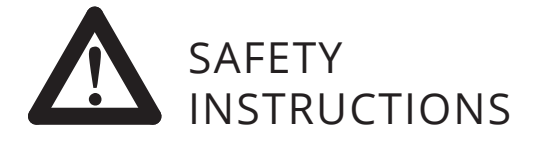

- To avoid the risk of fire, electric shock or injury, read all the safety instructions and warning texts before using the unit.
- All electrical connections must be carried out by qualified electricians.
- If the power lead is damaged, it must be replaced by the manufacturer, the manufacturer's service agent or a similarly qualified person.
- The unit must not be used to extract combustible or flammable gases.
- It is the installer's responsibility to carry out a full safety and function assessment of the appliance.
- Before opening the door: switch off the heat, let the fans continue for 3 minutes to remove hot air, unplug the unit and wait 2 minutes before opening the doors, as the unit contains elements that must not be touched when hot.
- This appliance may be used by children of 8 years or above or by persons with reduced sensory capacity or reduced physical or mental capacity, or by persons lacking experience or knowledge, provided they have received instruction in the safe use of the appliance or are supervised to ensure safe use and providing they are aware of the risks.
- The product is not suitable for use by children. Children must not be allowed to play with the appliance. Children must not carry out cleaning or maintenance without supervision.

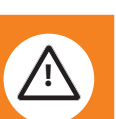

- This unit is only designed for ventilation air in homes and commercial buildings.
- To maintain a good indoor climate, comply with regulations and avoid condensation damage, the unit must never be stopped apart from during service/ maintenance or in connection with an accident.
- The unit must not be operated without the filters being in place.
- All plumbing work must be carried out by an authorised plumber.
- The location of the water battery must be approved by a plumber owing to the risk of water leaks.

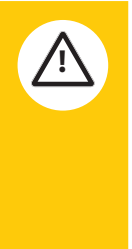

• Tumble dryers must not be connected to the unit.

 The room must have a separate, adequate air supply when products such as gas cookers, gas heaters, fireplaces, woodburning stoves, oil-fired boilers, etc., are used.

# 1. Functional Description

See "8.8. Menu tree" at page 25 for component description.

Cold outdoor air passes through one half of the rotor (HR-R), while warm extract air passes through the other half, without the two mixing. Using this principle, a large proportion of the heat in the extract air is transferred to the supply air - the heat store principle (see system sketches). If the outdoor temperature is extremely low, a thermostat-controlled heating element (EB) also ensures that the supply air has the desired temperature. This supply air is passed via ducts and valves to living rooms and bedrooms. The extract air is extracted either from the same room or via door gaps/overflow gratings to toilets and wet rooms. The used air is passed via a duct system back to the unit, gives off its heat and is expelled from the building via a roof cowl, combi-box or wall grating.

When there is no need for heat recovery (for example in the summer), the rotor stops.

#### **1.1. HEATING ELEMENT**

The heating element is protected against overheating by the thermostat (F20), which switches off at 60°C. As an additional safety measure, the thermostat (F10) switches off at 85°C. Thermostat F10 needs to be reset manually by pressing the reset button.

You will find the thermostat by opening the unit doors (located directly over the heating element).

#### **1.2. OPERATION OF KITCHEN HOOD**

A - Knob for damper and for forced ventilation B - Pushbutton for light

When cooking, open the damper by turning damper switch A.

- 1) Turn the knob to level 1. The damper will be half open.
- 2) Turn the knob to level 2. The damper will be fully open.
- 3) Turn the knob to level 3 and the unit will increase the air volume to speed 3 (forced ventilation).
- You will need to turn the damper back manually (when cooking is finished).

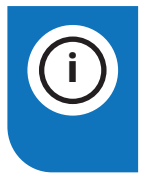

**INFO!** This is purely a ventilation system and not a heating system. The home must be heated in the normal manner.

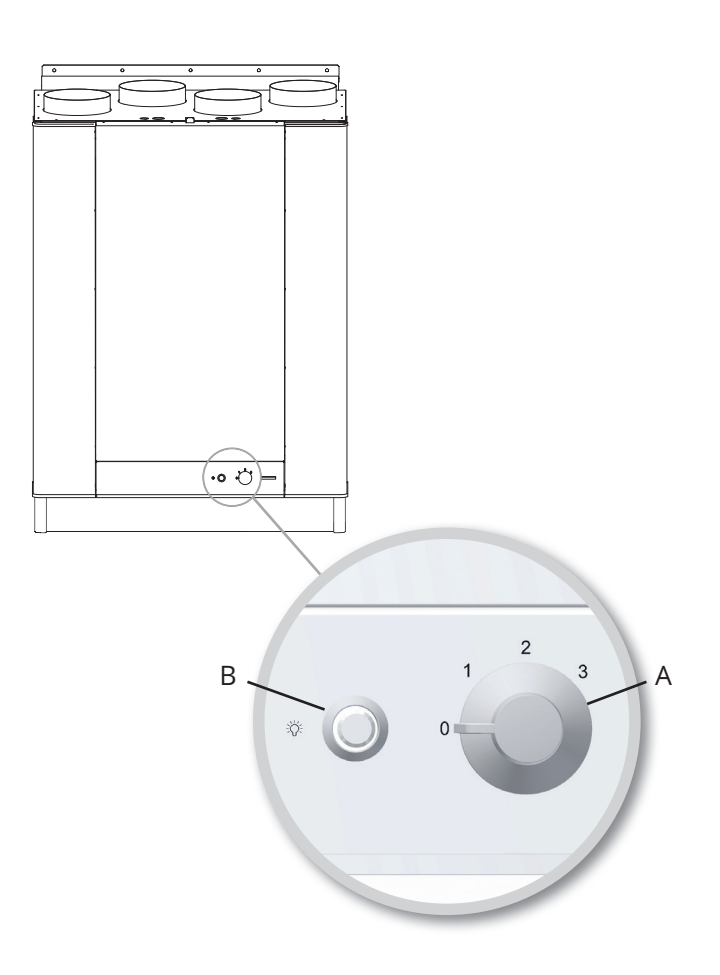

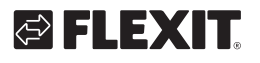

# 2. Cleaning/Maintenance

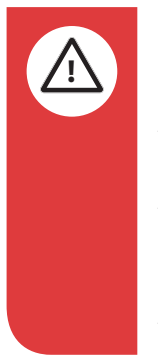

**DANGER!** Before opening the door of the heat recovery unit or carrying out maintenance on the kitchen hood: switch off the heat, let the fans continue for three minutes to remove hot air, disconnect power from the unit and wait 2 minutes before opening the doors.

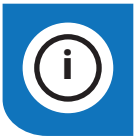

**INFO!** Remember first to remove the safety lock at the top of the door.

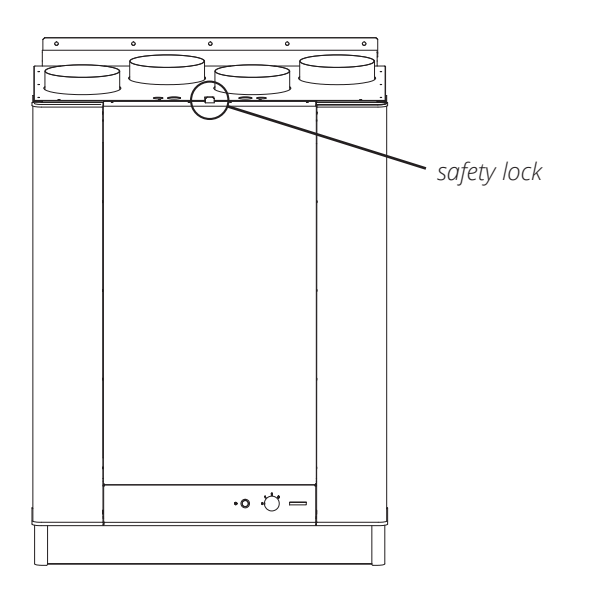

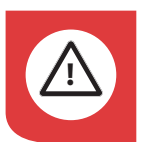

**DANGER!** Remember that the door is heavy (10 kg) when lifting it off the unit.

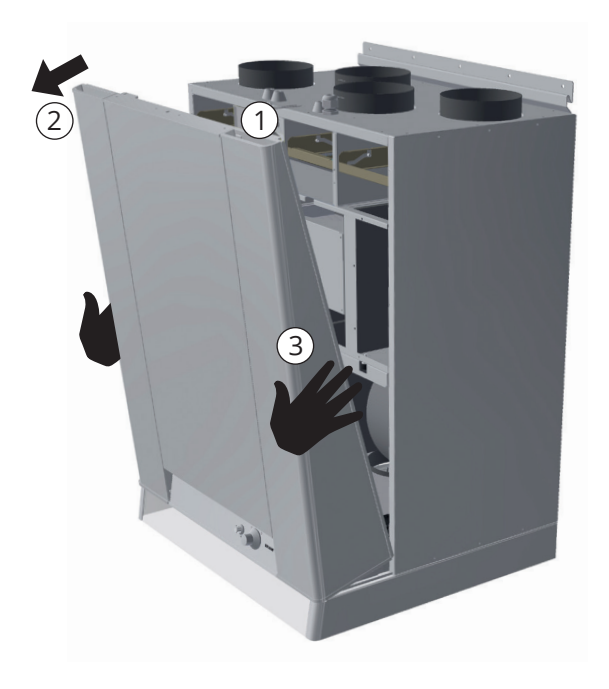

- 1. Hold the door by its upper edge, which has a recessed grip.
- 2. Pull the door to release it from its catch.
- 3. Change your grip and lift the door off. **NB! The door** weighs 10 kg.

## 2.1. FANS

The fans must be cleaned once a year. Clean the fan blades with a grease solvent on a cloth - or with brush and compressed air if possible. **NB! Do not use water.** 

**NOTICE!** If the kitchen hood is used often, the extract air fan must be checked and if necessary cleaned every four to six months.

The fans are removed as follows:

- Lift off the door as indicated.
- Remove the cover of the electrical compartment.
- Pull out the fans' electrical quick-release contacts.
- Pull out the fans.

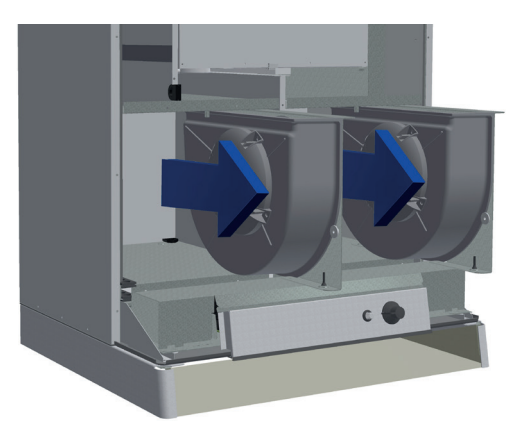

## 2.2. FILTERS

The filters have a limited life, and to preserve a healthy indoor air quality it is important to change them when they are dirty.

How often the filters need to be changed depends on the degree of contamination of the air where they are installed. In general, the filters need to be changed at least once a year, preferably in the autumn (after the pollen season). In areas with a lot of dust and contamination, the filters should be changed in the spring and autumn.

Dirty filters can, among other things, lead to:

- Reduced performance of the unit
- The unit becoming dirty
- Humidity damage
- Reduced indoor air quality

A filter subscription is recommended to ensure full benefit from the system.

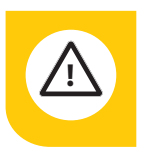

Change both filters (supply air and exhaust air) at the same time.

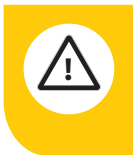

Make sure that the filter is not damaged during fitting. A damaged filter reduces the unit's power and air purity.

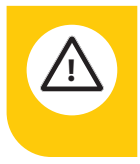

Check that the filter's seal is intact before inserting the filter. Then push the filter properly into place to prevent air leakage.

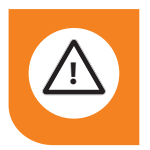

**CAUTION!** The unit must not be used without a filter.

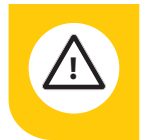

It is important to use a Flexit original filter.

If you use a filter other than a Flexit original filter, the ventilation unit may not work as intended. Flexit therefore accepts no liability for any operating faults

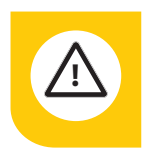

Clogged filters may reduce heat recovery in the ventilation unit and cause humidity damage.

Please note that a complaint may be rejected if you use a filter other than an original Flexit filter. For the right filter, see 'Accessories' under your unit on Flexit's website.

## 2.3. CHANGING THE BRUSH STRIPS

The brush strips become worn over time. If they do not sit tightly against the rotary wheel-type heat exchanger, it may be necessary to change them (product code 102686). Alternatively, they can be moved closer to the rotor, as the aluminium profile they are mounted in has two grooves.

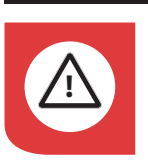

#### DANGER! Unplug before starting!

#### Proceed as follows:

Disconnect the rotor's quick-release contact by pressing the release down and pulling the contact (see Fig. 1-1). Pull the rotor module straight out (see Fig. 1-2).

Fig. 1

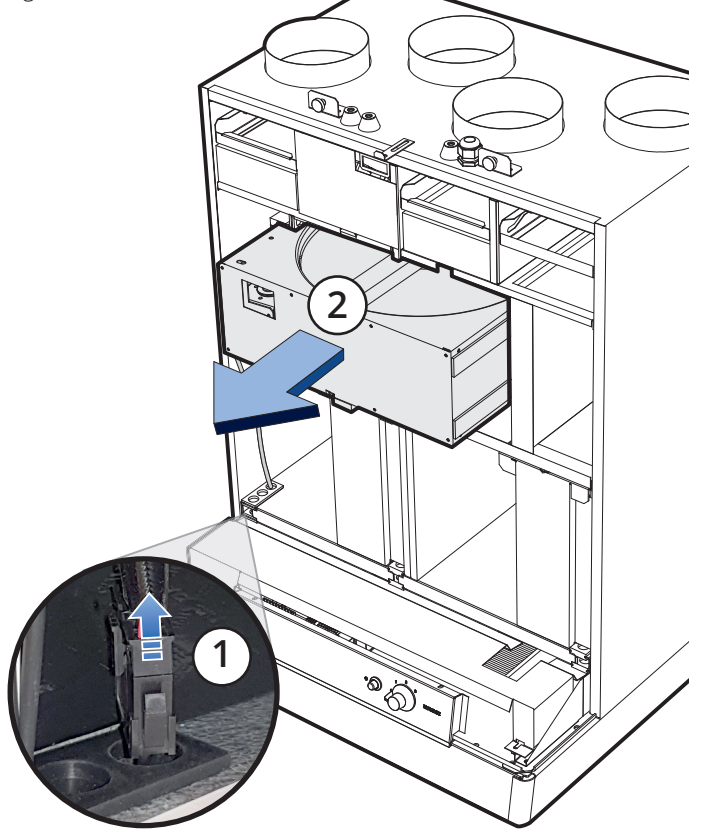

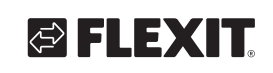

Remove the screw in the centre of the aluminium profile and pull the profile out (see Fig. 2).

Pull the brush strips out of the groove. Move them up from level 1 to level 2 (see Fig. 3), or replace them with new ones if they are completely worn out.

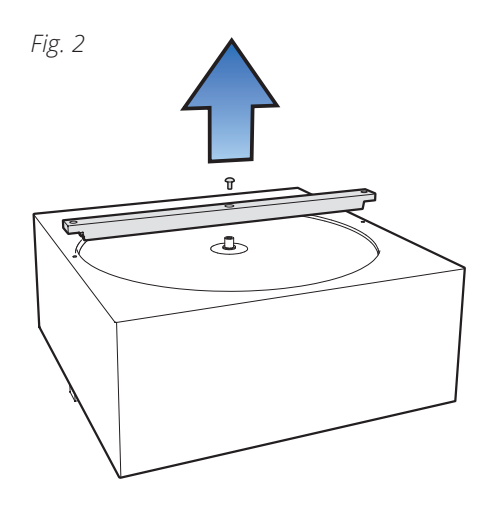

Fig. 3

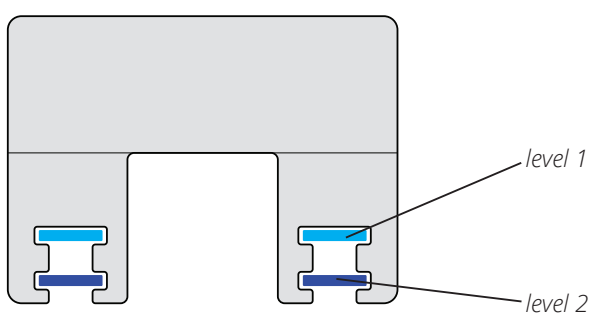

# 2.4. ROTOR

As the unit has filters with a high impermeability class installed, it is not usually necessary to clean the rotor. If for various reasons it should still be necessary, dust can be removed with a soft brush. Further cleaning is possible if you remove the rotor, spray it with fat-soluble detergent and then blow it clean from the opposite side. Distance approximately 60mm and max. pressure 8,0 bar. Ensure that the motor is not exposed to water during cleaning. Ensure that all seals around the rotor are intact and tight.

## 2.5. TIGHTENING OF ROTOR BELT

The rotor belt can be tightened by releasing the screws (one on each side) holding the rotor motor in place (see Fig. 4). Reposition the rotor motor, thereby tightening the belt (see Fig. 5). Tighten the screws again.

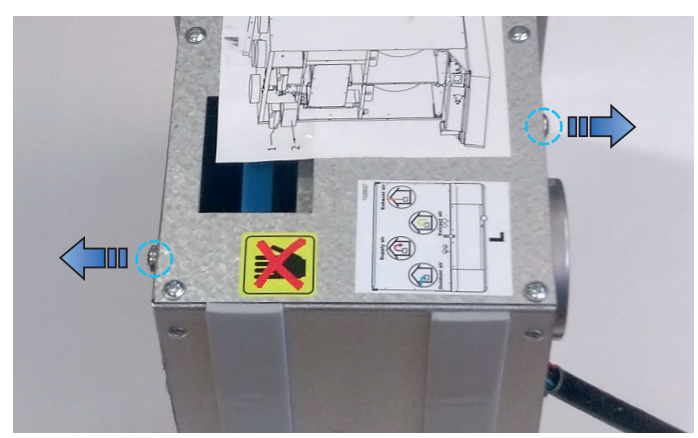

Fig. 4

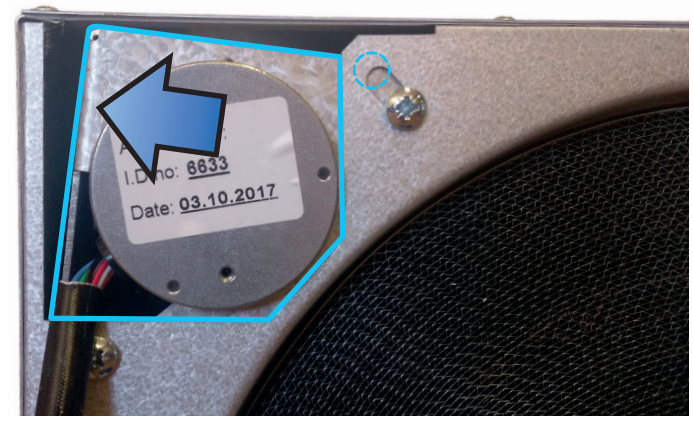

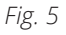

## 2.6. EXTERNAL CLEANING

Many kitchen surface cleaners contain chemicals that may damage the product's plastic components. Therefore use a soft cloth moistened with warm water and a neutral detergent to clean the outside of the product.

Important! Do not use abrasive cleaners or scouring powder, as they will damage the colour. Products that give stainless steel an anti-fingerprint coating must not be used either.

NB: To remove fingerprints from the stainless version, we recommend applying baby oil with a soft cloth.

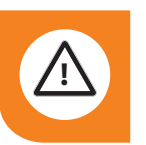

**CAUTION!** Do not use detergent that is harmful to aluminium or the environment.

#### 2.7. MOUNTING OF DOOR

Fig. 6

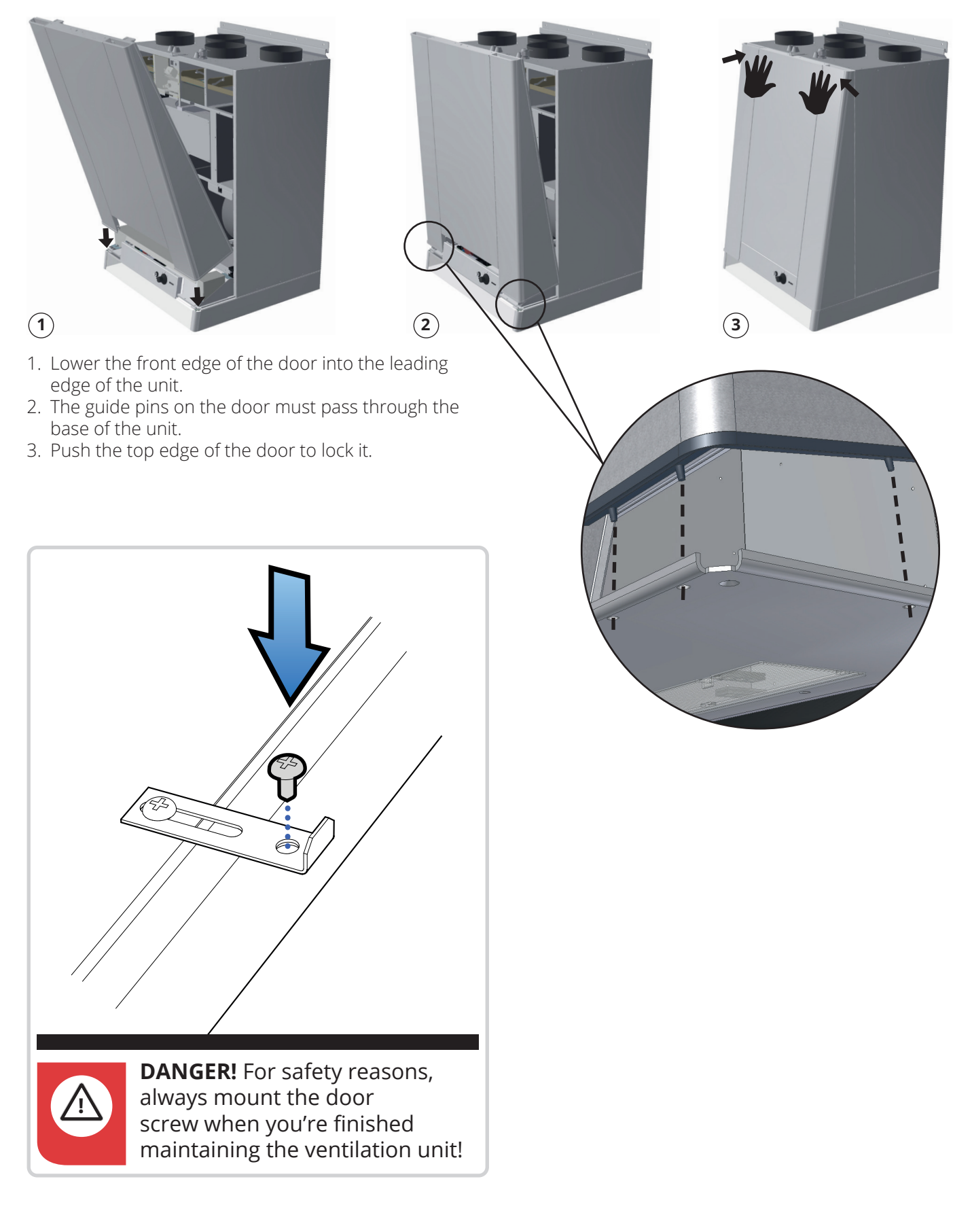

10

#### 2.7.1. Kitchen hood

Wipe the volume hood with a damp cloth and detergent..

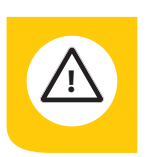

# **NOTICE!** The filter must be cleaned roughly twice a month with normal use.

Dismount the filter (see figs. 7 and 8) and place it in hot water with washing-up liquid. The filter cassette can also be washed in the dishwasher. Several times a year the volume hood should be cleaned internally. Wipe it internally with a damp cloth and detergent. Replace the filter cassette and press it up so that it fixes to the snap

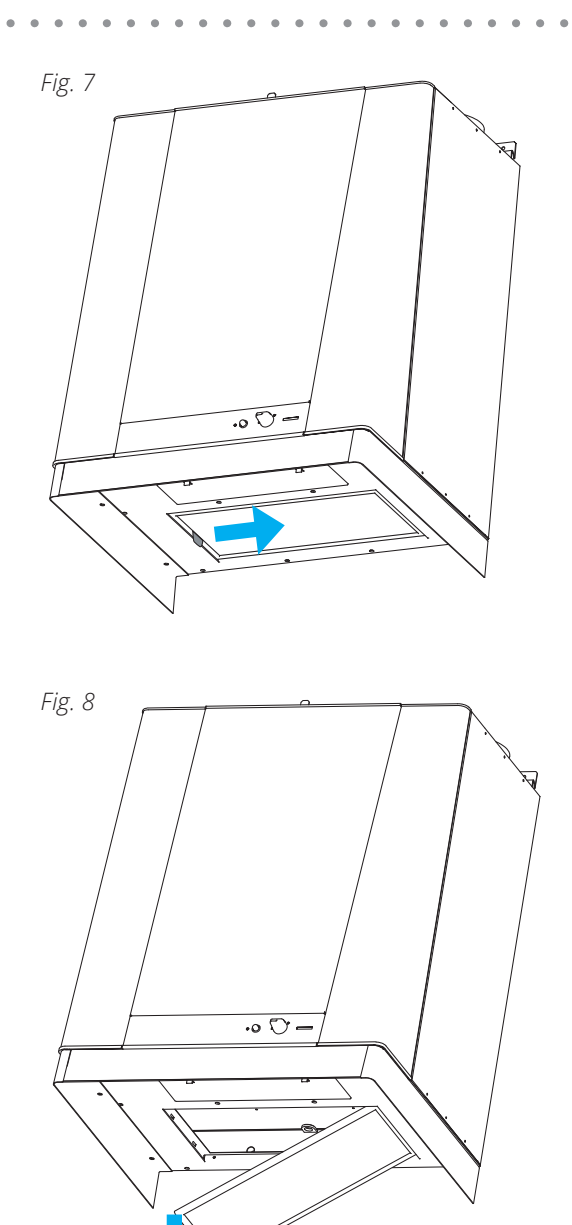

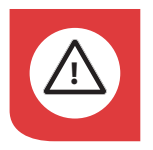

# **DANGER!** The risk of fire increases if the volume hood is not cleaned as often as specified.

To change the fluorescent tube, remove the lamp glass by pressing the snap locks in the direction of the arrow, Fig. 9.

The fluorescent tube can now be accessed for replacement.

|        | International | Sylvania      | Osram          |
|--------|---------------|---------------|----------------|
|        | ILCOS code    | designation   | designation    |
| Light  | DR-6/830-G23  | ToLEDo Lynx S | DULUX S LED EM |
| source |               | G23 6W/830 SL | 6 W/830 G23    |
| Power  | 6W            | 6W            | 6W             |
| Earth  | G23           | G23           | G23            |

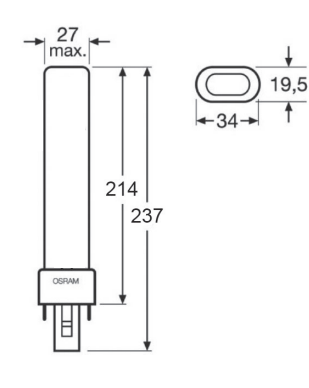

#### Type of lamp

LED Single-ended two-pin plug-in G23 base T12

Recommended max. lamp power 6 W

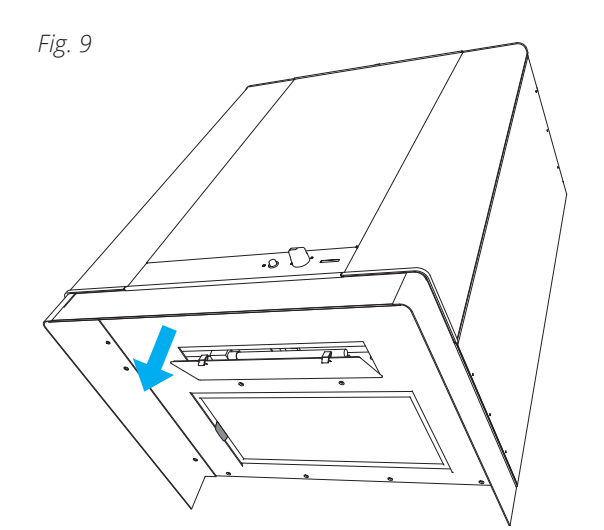

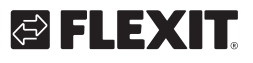

# 🔁 FLEXIT.

# 3. Cl60 control unit overview

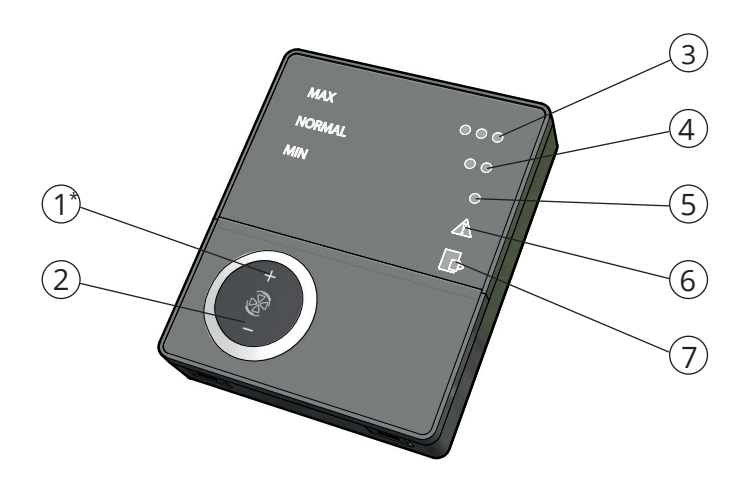

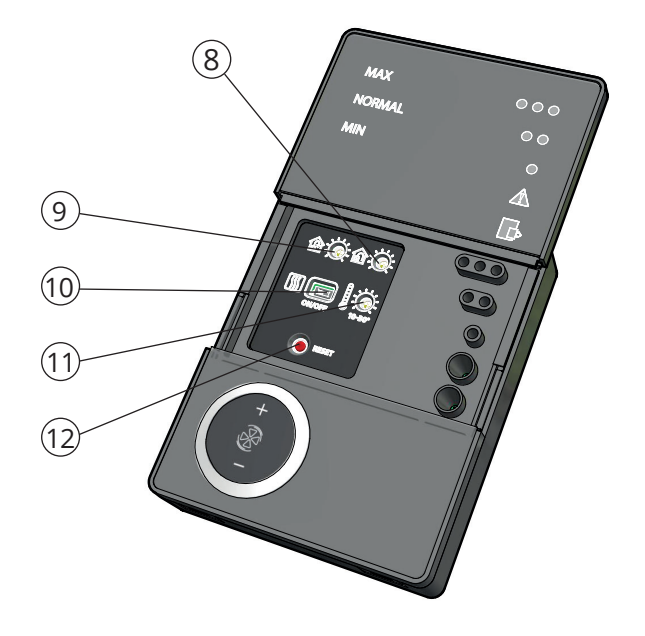

| No. | Description                                             |
|-----|---------------------------------------------------------|
| 1*  | Switch for increased ventilation                        |
| 2   | Switch for decreased ventilation                        |
| 3   | Indication of MAX speed                                 |
| 4   | Indication of NORMAL speed                              |
| 5   | Indication of MIN speed                                 |
| 6   | Indication of ALARM                                     |
| 7   | Indication of FILTER REPLACEMENT                        |
| 8   | Potentiometer for adjusting extract air at NORMAL speed |
| 9   | Potentiometer for adjusting supply air at NORMAL speed  |
| 10  | Switch for additional heating OFF/ON                    |
| 11  | Potentiometer for adjusting supply air temperature      |
| 12  | Switch to reset the alarm                               |

\*The figures are used as references in subsequent descriptions

Nos. 8, 9 and 10 are used to adjust the unit before it is used for the first time.

# 4. Cl60 in use

#### 4.1. GENERAL

The control unit consists of a touch panel with pushbuttons, LEDs for indication and adjustment potentiometers and switches for adjusting the ventilation unit. The control unit communicates with the ventilation unit via a low-voltage cable.

#### 4.2. INCREASING/REDUCING AIR SUPPLY

Use switches 1 and 2 to increase and reduce the fan speed and thus the air flow. Different speeds depending on the operating situation.

| MIN    | Do not use during first year of operation, or when the building is in use.                                                                                                    |
|--------|----------------------------------------------------------------------------------------------------|
| NORMAL | Used under normal conditions. In this setting,<br>the air supply must be adjusted according to<br>current regulations.                                                                                                    |
| ΜΑΧ    | Used if there is a need for increased air<br>supply on account of increased occupancy or<br>a higher humidity level, for example during<br>showering or when clothes are being dried.<br>This setting is usually used for limited periods<br>of time. |

The different speeds are indicated with LEDs 3, 4 and 5.

#### 4.3. ADJUSTING THE AIR SUPPLY

At NORMAL speed level, the air flow must be adjusted according to project data. Potentiometer 9 is used for the supply air level and potentiometer 8 for the extract air level. The adjustment range is 20-100% of the maximum level according to the scale of the potentiometer.

#### Factory settings:

| MIN    | 50% (fixed)    |
|--------|----------------|
| NORMAL | 75% (variable) |
| MAX    | 100% (fixed)   |

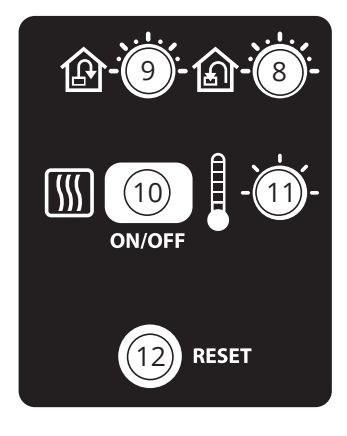

#### 4.4. TEMPERATURE ADJUSTMENT

The temperature required in the supply air can be set with potentiometer 11. The adjustment range is 10 - 30 °C. Using the factory settings is recommended.

If necessary, the ventilation unit's heating can also be switched ON/OFF with switch 10. In this case only the rotating heat exchanger is used as a source of heat. It is best to leave it in ON position, as the unit will then respond automatically when there is a need for additional heating.

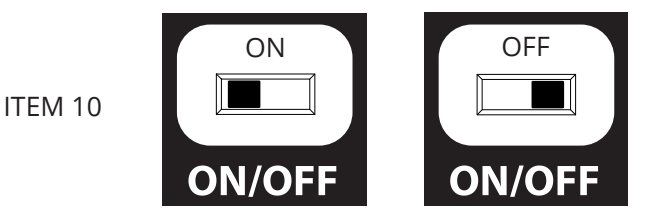

#### 4.5. FILTER REPLACEMENT

Every six months, LED 7 lights up to remind you that it is time to replace the air filters in the unit. See section 2 for more information on filter replacement.

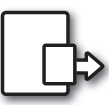

After the activity has been carried out, the indicator must be reset. See more under the Reset section.

#### 4.6. ALARM

If anything unforeseen occurs with the ventilation unit, indicator 6 lights up. The signal given by the indicator depends on the reason for the indication.

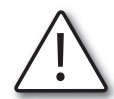

A permanent light indicates:

- Fault return water detector (B5)
- Heat recovery fault (B)

A permanent light with indicator 5 (MIN speed) flashing indicates:

- Fault supply air detector (B1)
- Fault extract air detector (B3)
- Fault outdoor air detector (B4)

A flashing light indicates:

- Overheating thermostat fault (applies only to electric heating)
- Fault in external fire/smoke detector (accessory)
- Heat recovery fault (A)
- Additional heating fault (applies only if the unit has a water battery)

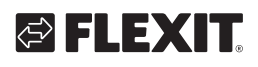

#### 4.7. **RESET**

After the filter has been replaced or the cause of the alarm repaired, the alarm must be reset. This is done by pressing switch 12.

If the indicator goes out, the action has been carried out correctly. If the indicator remains on, the fault has not been repaired correctly. **NB!** If thermostat F10 trips, the unit will have to be opened up and physically reset **before** resetting on the panel. If the alarm trips repeatedly, contact the service company or distributor.

# 5. Cl600 control unit overview

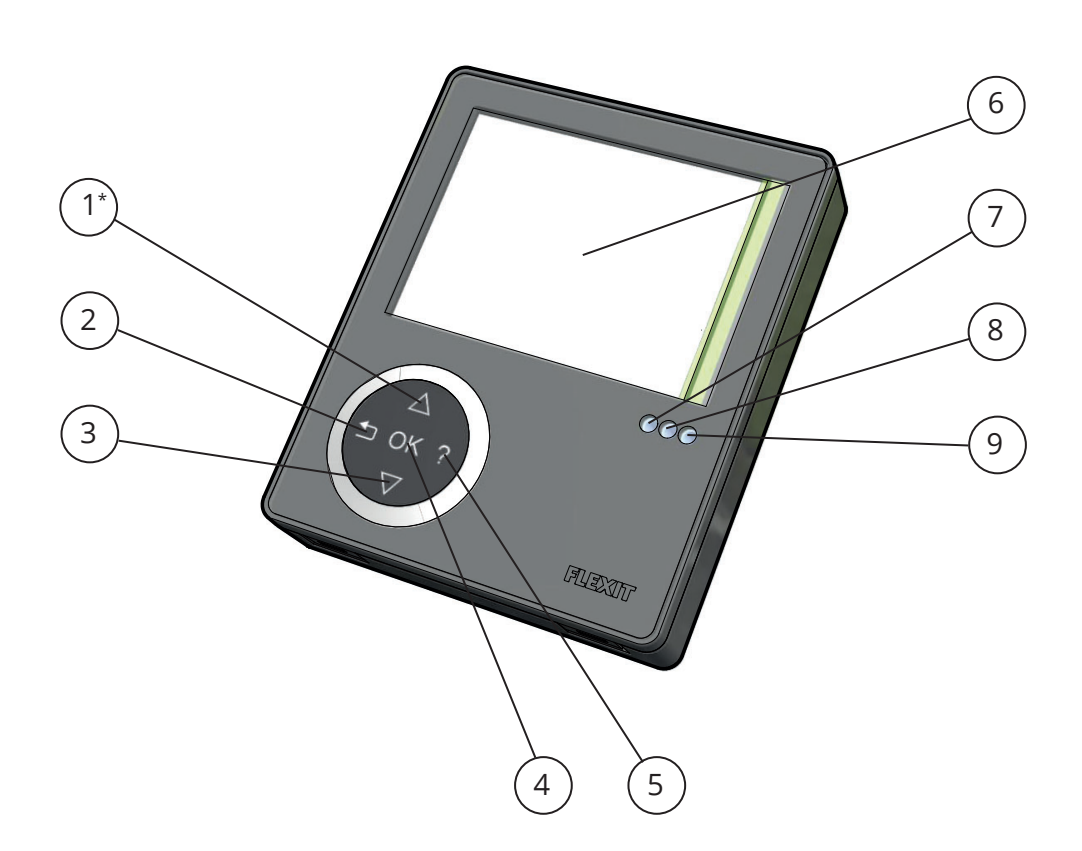

15

| No. | Description                                     |
|-----|-------------------------------------------------|
| 1*  | UP/INCREASE switch                              |
| 2   | BACK/CANCEL/NO switch                           |
| 3   | DOWN/DECREASE switch                            |
| 4   | OK/YES switch                                   |
| 5   | OHJE                                            |
| 6   | Display                                         |
| 7   | Indication of OPERATION/OK - Green light        |
| 8   | Indication of FILTER REPLACEMENT - Yellow light |
| 9   | Indication of ALARM - Red light                 |

\*The figures are used as references in subsequent descriptions

# 6. Cl600 in use

#### 6.1. GENERAL

The control unit consists of a colour display, a touch panel and indicators (LEDs). The unit communicates with the ventilation unit via a low-voltage cable.

## 6.2. IDLE MODE

If the touch panel is not used, the control unit will, after a certain period of time, enter idle mode, in which operating information will be displayed.

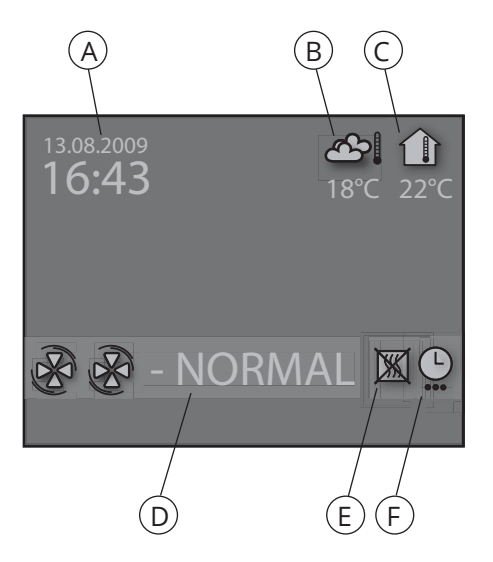

- A. Time and date
- B. Outdoor air temperature
- C. Room temperature
- D. Current speed
- E. Additional heating activated/deactivated
- F. Daily/weekly timer active

#### 6.3. MENU NAVIGATION

Buttons 1 and 3 are used to navigate through the menu lines. The cursor is illustrated by the line being light blue. If it is possible to make a selection on the current menu line, this is displayed with OK? to the right of the line. A selection is confirmed by pressing button 4. If a menu line contains submenus, this is illustrated with a '>' sign at the end of the line.

| SETTINGS                                             |          |
|------------------------------------------------------|----------|
|                                                      | >        |
| <ul> <li>TIMER</li> <li>DAY/WEEK SETTINGS</li> </ul> | ><br>OK? |
| O TIME AND DATE                                      | >        |
| ○ LANGUAGE                                           | >        |
| ○ FILTER                                             | >        |
| ○ ALARM                                              | >        |
| O ADVANCED USER                                      | >        |
| O OPERATING INFORMATION                              | >        |

If you select a function that has numerical values, the current value is displayed with a light blue cursor. The value is changed with buttons 1 and 3 and is then confirmed by pressing button 4.

| TIME AND DAT | TE 🕇           |
|--------------|----------------|
| TIME         | DAY MONTH YEAR |
| 13:45        | 04.07.09 ок?   |

If several values can be changed, the cursor jumps to the right when a selection is confirmed with button 4. The procedure is repeated until all values have been changed to the desired values.

If you want to cancel a function or return to the previous menu screen, use button 2.

Button 5 activates a help text that briefly describes the current menu screen.

#### 6.4. START MENU

When the system is started, a start menu is opened.

| START MENU                        |     |
|-----------------------------------|-----|
| LANGUAGE                          | OK? |
| <ul> <li>TIME AND DATE</li> </ul> | >   |
| <ul> <li>MAIN MENU</li> </ul>     | >   |
|                                   |     |
|                                   |     |
|                                   |     |
|                                   |     |
|                                   |     |

The basic language and date settings are set in this menu. When this activity has been carried out, you choose to go to the main menu.

#### 6.5. OPERATING STATUS

16

In normal operation without problems, the green LED 7 lights up to confirm that everything is working normally. How any problems affect the system is described in subsequent sections.

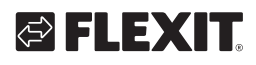

# 7. Cl600 main menu

### 7.1. FAN SPEEDS

The main menu contains various choices. Most concern fan speeds. The speed selected is indicated with large fan symbols and bold font.

| MAIN     | IENU             | ▲   |
|----------|------------------|-----|
| 8        | MIN              |     |
| BB       | NORMAL           | OK? |
| ନ୍ତ୍ରକ୍ତ | MAX              |     |
| ନ୍ତ୍ରକ୍ତ | <b>MAX TIMER</b> |     |
|          |                  |     |
|          |                  |     |
| o sett   | TINGS            | >   |

To change the speed, move the cursor with buttons 1 and 3.

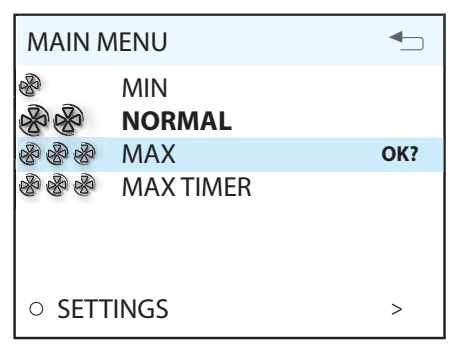

Then confirm your selection with button 4 and the speed selected is highlighted with large fan symbols and bold font.

| MAIN        | MENU          | <b>•</b> _ |
|-------------|---------------|------------|
| &<br>&<br>& | MIN<br>NORMAL |            |
| 888         | MAX           | OK?        |
| ଞନ୍ତ୍ର      | MAX TIMER     |            |
|             |               |            |
| ○ SET       | TINGS         | >          |

| MIN    | Must not be used when the home is in use.<br>Must not be used in the first year of operation.                                                                                                    |
|--------|----------------------------------------------------------------------------------------------------|
| NORMAL | Used under normal conditions. With this setting,<br>the air supply must be adjusted according to<br>current regulations.                                                                                                    |
| MAX    | Used if there is a need for increased air supply<br>on account of higher occupancy or a raised<br>humidity level, for example during showering<br>or when clothes are being dried. This setting is<br>normally used for limited periods. |

# 7.2. MAX. TIMER

This menu item activates a function that increases the speed to MAX for a limited period of time before subsequently returning to the speed selected previously. The period of time can be adjusted under the SETTINGS menu item.

| MAIN     | IENU      | ▲   |
|----------|-----------|-----|
| B        | MIN       |     |
| BB       | NORMAL    | OK? |
| ନ୍ତ୍ରକ୍ତ | MAX       |     |
| ଞନ୍ତ୍ର   | MAX TIMER |     |
|          |           |     |
|          |           |     |
|          |           |     |
|          |           |     |

When the function is active, the time is counted down on the display. If you select TIMER OFF, the function will be cancelled and the speed will return to the previous selection.

#### 7.3. SETTINGS

Under the SETTINGS menu item, you can adapt the system as you want.

| SETTINGS                                                                                                  |                       |
|----------------------------------------------------------------------------------------------------|-----------------------|
| TEMPERATURE     TIMER     DAYAWEEK SETTINGS                                                               | ><br>>                |
| <ul> <li>TIME AND DATE</li> <li>LANGUAGE</li> <li>FILTER</li> <li>ALARM</li> <li>ADVANCED USER</li> </ul> | ><br>><br>><br>><br>> |
|                                                                                                    |                       |

#### 7.4. TEMPERATURE

17

Here you set the temperature for the air that enters the building.

| TE | MPERATURE              | ▲   |
|----|------------------------|-----|
|    | 18 °C                  | OK? |
| 0  | HEATING ELEMENT ON/OFF | >   |

We recommend adjusting the temperature to max 18° so that the air is mixed optimally with the air already in the building.

In the HEATING ELEMENT OFF/ON menu item, the additional heating in the ventilation unit can be switched off. In such case, only the rotating heat exchanger is used as a source of heat.

If necessary, the ventilation unit's heating can also be turned off. In this case only the rotating heat exchanger is used as a source of heat. It is best to leave it ON, as the unit will then respond automatically when there is a need for additional heating.

**NB!** This is not possible if the unit is installed with a water battery.

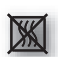

If the heating element is switched off, this symbol is displayed when the display enters idle mode.

| HEATING ELEMENT ON/ | OFF 🕤  |
|---------------------|--------|
| HEATING ELEMENT     | ON OK? |
|                     |        |
|                     |        |

#### 7.5. TIMER

Here you set the time you want for the MAX TIMER function. This is used when the function is activated from the main menu.

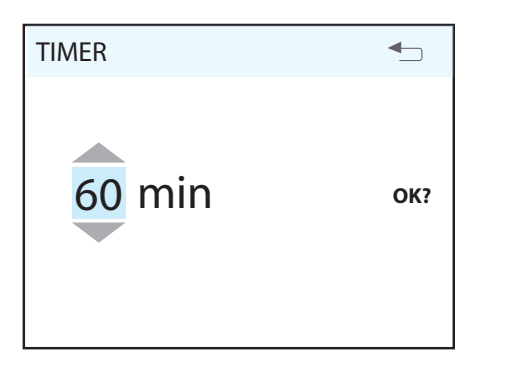

To adjust the time interval for MAX TIMER, see chapter 8.4 under "Timer".

#### 7.6. DAILY/WEEKLY TIMER

The programming of the timer begins by selecting the day.

| DAY / WEEK SETTINGS           | ▲   |
|-------------------------------|-----|
| • MONDAY                      |     |
| TUESDAY                       | OK? |
| <ul> <li>WEDNESDAY</li> </ul> |     |
| <ul> <li>THURSDAY</li> </ul>  |     |
| ○ FRIDAY                      |     |
| <ul> <li>SATURDAY</li> </ul>  |     |
| <ul> <li>SUNDAY</li> </ul>    |     |
|                               |     |

A new menu screen appears under each day.

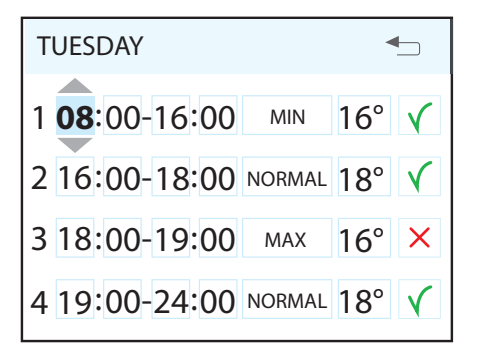

Each day can be programmed with four different time intervals. Adjust the start and stop times for each interval and then adjust the desired speed and temperature. To activate the interval, select a green tick. A red cross means that the interval is not activated. If necessary, then select another interval and repeat the procedure.

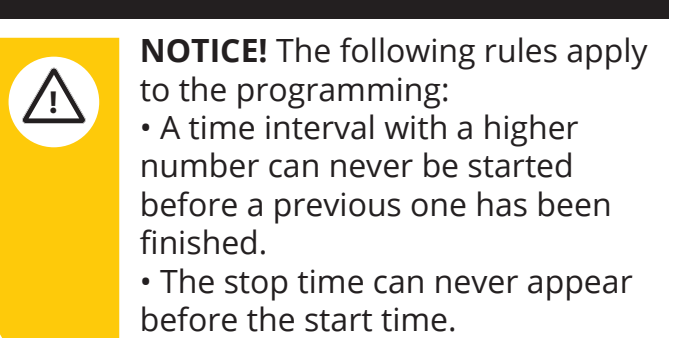

After you have finished programming a day, repeat the procedure for other days.

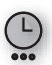

When the timer is active, this symbol is displayed when the display enters idle mode.

If there is no new time interval registered after the finished period, the speed and temperature return to the setting that was previously active.

# S FLEXIT.

## 7.7. TIME AND DATE

The time and date can be adjusted in this dialog.

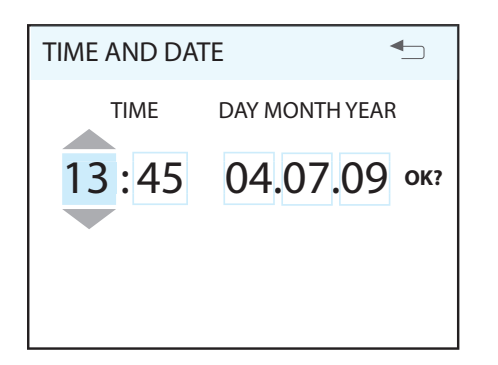

## 7.8. LANGUAGE

The language selected can be changed in this dialog.

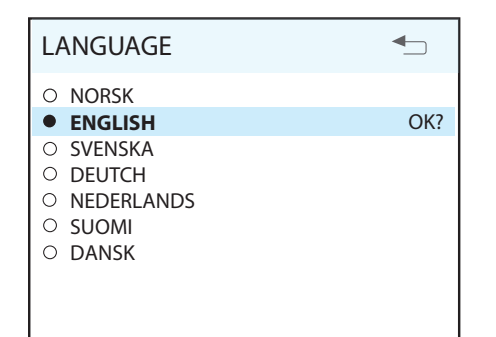

# 7.9. FILTER

A reminder appears regularly in the display. In this dialog, the time interval can be adjusted and the filter alarm reset.

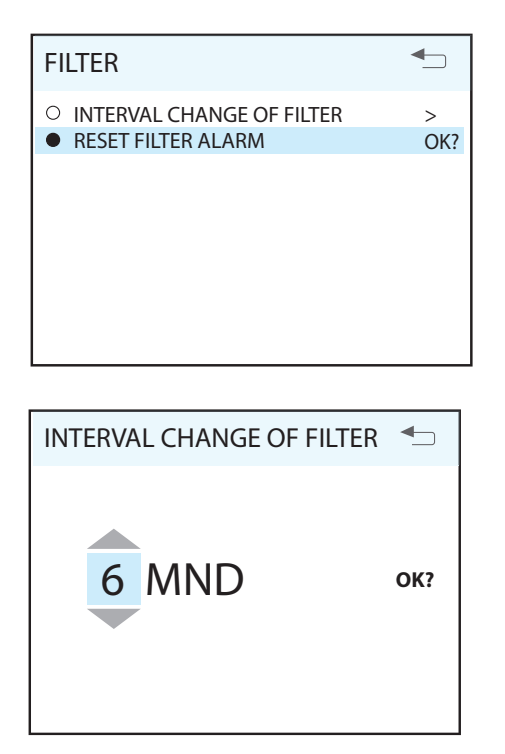

The normal time is 6 - 12 months, depending on the environment.

When the filter alarm is triggered, the yellow indicator 8 lights up and an information text appears. Follow the instructions in the text. It is possible to go directly to this dialog from the message or via the menu tree. After the alarm has been reset, the countdown to the next filter replacement begins.

## 7.10. ALARM

If a problem occurs in the operation of the ventilation unit, an alarm will be triggered. The red indicator 9 lights up and an information text appears in the display. Follow the instructions in the text. It is possible to go directly to this dialog from the message or via the menu tree.

**NB!** If thermostat F10 trips, the unit will have to be opened up and physically reset before resetting on the panel. If the alarm is tripped repeatedly, contact the service company or distributor.

| ALARM         | ▲   |
|---------------|-----|
| • RESET ALARM | OK? |
|               |     |
|               |     |
|               |     |
|               |     |
|               |     |

## 7.11. OPERATING INFORMATION

This general screen displays current temperature values, whether the daily/weekly timer is active and activity as 0-100% for cooling, heat exchanger and additional heating.

| OPERATING INFORMATION                  |              |
|----------------------------------------|--------------|
| SET TEMPERATURE<br>DAY / WEEK SETTINGS | 22°<br>AKTIV |
| SUPPLY AIR                             | 22°          |
| EXTRACT AIR                            | 21°          |
| OUTDOOR AIR                            | 0°           |
| RETURN WATER                           | 35°          |
| HEAT RECOVERY SYSTEM                   | 100%         |
| COOLING                                | 0%           |
| HEATING                                | 100%         |

# 8. CI600 advanced user menu

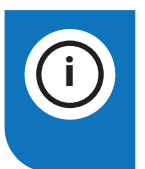

**INFO!** For more information on the "Advanced User" menu, refer to the "CI600 Reference Manual" on Flexit's homepage.

#### 8.1. PIN

To access the menu item, you need to enter the PIN 1 0 0 0.

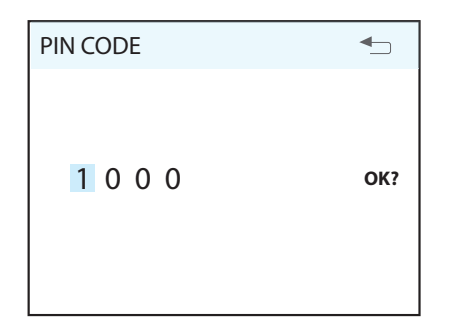

#### 8.2. ADVANCED USER

This menu contains functions for monitoring, configuration and troubleshooting. Information to do with adjustment can be found in the installation instructions. Complete documentation of all menus, including configuration for accessories and extras, etc., is described in the CI600 reference manual, which is available at www.flexit.com.

| ADVANCED USER                     | ◆   |
|-----------------------------------|-----|
| ○ TEMPERATURE REGULATION          | >   |
| FAN REGULATION                    | OK? |
| <ul> <li>CONFIGURATION</li> </ul> | >   |
| O OPERATING TIME                  | >   |
| O FACTORY SETTINGS                | >   |
| ○ SERVICE                         | >   |
|                                   |     |
|                                   |     |
|                                   |     |

#### 8.3. TEMPERATURE REGULATION

In this menu screen, you configure the temperature regulation and cooling functions.

| TEMPERATURE REGULATION                     | ▲             |
|--------------------------------------------|---------------|
| REGULATION TYPE<br>COOLING<br>NEUTRAL ZONE | ><br>><br>OK? |
| EXT. TEMP. CONTROL                         | >             |
|                                            |               |
|                                            |               |

#### Regulation type

If supply air regulation is selected, no further settings can be set here. If extract air regulation is selected, the max. and min. supply air temperatures can also be specified.

| REGULATION TYPE     | ▲        |
|---------------------|----------|
| REGULATION          | EXTR OK? |
| MAX SUPPLY AIR TEMP | 35°      |
| MIN SUPPLY AIR TEMP | 15°      |

#### Cooling

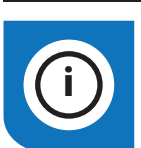

**INFO!** Flexit does not supply or project cooling machines.

In this dialog, the cooling function is activated and the parameters MIN OUTDOOR AIR TEMP for supply of cooling and MIN SPEED for supply of cooling are specified. If a DX cooling machine is used, the supply delay interval can be specified.

| COOLINGAVOK?MIN OUTDOOR TEMP18°MIN SPEEDMINRESTART DELAY180 sCOOLNESS RECOVERY> |
|---------------------------------------------------------------------------------|

It is also possible to activate a function to recover cooling in the building using the rotating heat exchanger. Enter the desired difference between the outdoor and indoor air temperatures for when the function is activated.

| COOLNESS RECOVERY         |           |     |
|---------------------------|-----------|-----|
| COOLNESS RECOVERY<br>DIFF | OFF<br>1° | OK? |
|                           |           |     |

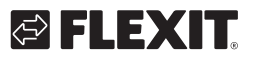

# 🔁 FLEXIT.

#### Neutral zones

To achieve more even temperature regulation, the neutral zones can be set in this menu.

| NEUTRAL ZONE                              |          |     |
|-------------------------------------------|----------|-----|
| COOLNESS RECOVERY<br>HEAT RECOVERY SYSTEM | 2°<br>1° | OK? |

#### External temperature control

Control of the temperature settings from an overall system must be entered in this menu. In this case, the temperature settings in the control unit are overridden.

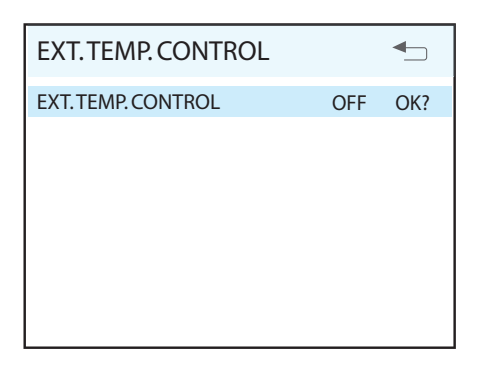

#### 8.4. FAN CONTROL

The fans are selected and configured in this menu screen.

| FAN REGULATION            | _   |
|---------------------------|-----|
| SUPPLY AIR<br>EXTRACT AIR | >   |
| TIMER                     | OK? |
| AIR VOLUME COMP           | >   |

#### Adjustment (supply air and extract air)

This dialog is identical for the supply air and extract air fans. The fans are adjusted individually to the desired capacity for the respective speed.

| SUPPLY AIR                             |                    |     |
|----------------------------------------|--------------------|-----|
| MIN SPEED<br>NORMAL SPEED<br>MAX SPEED | 50%<br>75%<br>100% | OK? |
|                                        |                    |     |

Factory settings:

| MIN    | 50%  |
|--------|------|
| NORMAL | 75%  |
| MAX    | 100% |

#### Timer

21

Settings are entered in this menu for the speed and time that are to apply to the 'MAX TIMER' function in the main menu.

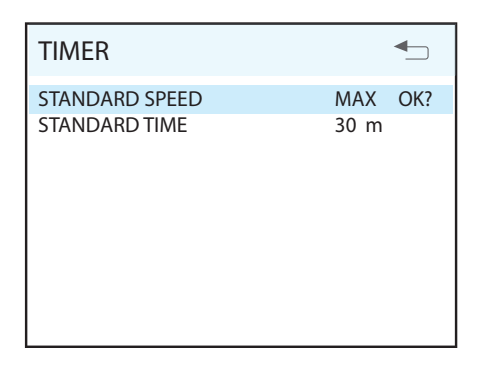

#### Air flow rate compensation

This function can be activated via an input on the control card. The speeds required for each fan are selected here. The function can be used with a kitchen fan or other device that requires additional supply air.

| AIR VOLUME COMPENSATION   |            | ▲   |
|---------------------------|------------|-----|
| SUPPLY AIR<br>EXTRACT AIR | MAX<br>MIN | OK? |

#### 8.5. CONFIGURATION

The general configuration is set in this menu screen.

| CONFIGURATION                    |     |
|----------------------------------|-----|
| SENSORS<br>FIRE/SMOKE            | >   |
| COMMUNICATION                    | OK? |
| START/STOP SEQUENCE<br>REST MODE | > > |

#### Sensors

The temperature sensors can be calibrated in this menu to be better coordinated with the real situation, and a pressure sensor is activated as a pressure guard instead of the integrated time control.

| SENSORS                   | ▲   |
|---------------------------|-----|
| SUPPLY AIR<br>EXTRACT AIR | > > |
| OUTDOOR AIR               | OK? |
| RETURN WATER              | >   |
| FILTER GUARD              | >   |

The menu screen is identical for all temperature sensors and they can be adjusted within an interval of 5°C.

|   | <b>-</b> |
|---|----------|
| 0 | OK?      |
|   |          |
|   |          |
|   |          |
|   |          |
|   | 0        |

If the pressure guard is activated, an external sensor must be connected to the control card. The sensor replaces the integrated filter time control.

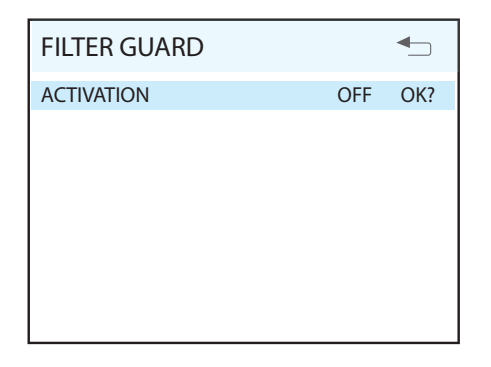

#### Fire/Smoke

22

This function requires an external sensor to be connected to the control card.

| FIRE/SMOKE |   | ▲   |
|------------|---|-----|
| MODE       | 1 | OK? |
|            |   |     |
|            |   |     |
|            |   |     |
|            |   |     |
|            |   |     |

| Mode | Supply air fan | Extract air fan |
|------|----------------|-----------------|
| 1    | STOP           | STOP            |
| 2    | MAX            | MAX             |
| 3    | STOP           | MAX             |
| 4    | MAX            | STOP            |

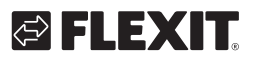

# 🔁 FLEXIT.

#### Communication

Proceed to the "HOME/AWAY"submenu. This function can be used to make the unit run on other operating settings using an external switch.

**NB!** The settings have no effect unless an external switch is connected.

The settings are entered for the AWAY selection. Speed and temperature can be selected, plus how long after activation the new setting should take effect.

| COMMUNICATION | <b>-</b> |
|---------------|----------|
| HOME/AWAY     | OK?      |
|               |          |
|               |          |
|               |          |
|               |          |
|               |          |

#### Standby mode

In this menu you can adjust the time it takes before the display enters idle mode.

| REST MODE  | <b>•</b>  |
|------------|-----------|
| TIME DELAY | 2 min OK? |
|            |           |
|            |           |
|            |           |
|            |           |
|            |           |

## 8.6. OPERATING TIME

This menu screen displays the ventilation unit's total operating time and how much time has passed since the last filter replacement.

| OPERATING TIME 459.7 TIM                                                                                                    | OPERATIONS COUNTER                                                                   | ▲                                                                                              |
|----------------------------------------------------------------------------------------------------|--------------------------------------------------------------------------------------|------------------------------------------------------------------------------------------------|
| HETER         4357 HM           STOP         0.0 TIM           MIN         123.0 TIM           NORMAL         161.4 TIM           MAX         178.0 TIM           ROTOR         0.4 TIM           HEATING ELEMENT         0.3 TIM | OPERATING TIME<br>FILTER<br>STOP<br>MIN<br>NORMAL<br>MAX<br>ROTOR<br>HEATING ELEMENT | 459.7 TIM<br>459.7 TIM<br>0.0 TIM<br>123.0 TIM<br>161.4 TIM<br>178.0 TIM<br>0.4 TIM<br>0.3 TIM |

## 8.7. SERVICE

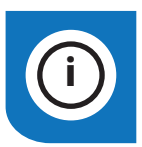

**INFO!** Passwords are only revealed in consultation with Flexit's service department.

#### De-icing

The integrated de-icing function is not activated at the time of delivery of the ventilation unit. The function can be configured and activated in this menu screen.

#### Search path for menu selection

Main menu/Settings/Advanced user/Service/Defrosting

| DE-ICING            | <b>4</b> |  |
|---------------------|----------|--|
| DE-ICING            | OFF OK?  |  |
| START TEMPERATURE   | -9°      |  |
| PERIOD TIME         | 60 min   |  |
| FREQUENCY           | 1/TIM    |  |
| ROTOR SPEED         | 15       |  |
| START FAN REDUCTION | -14°     |  |
| PERIOD TIME         | 60 min   |  |
| FREQUENCY           | 1/TIM    |  |
| FAN SPEED           | 50%      |  |
|                     |          |  |

#### De-icing

Activates/deactivates the function.

#### Start temperature

The start temperature for the defrosting function is set here. The temperature in question is the outdoor temperature.

#### Period time

Period time for de-icing operation.

#### Frequency

Decides how many times the period shall be repeated per hour.

#### Rotor speed

When the start temperature has been reached, the speed of the drive motor of the rotating heat exchanger is reduced to the specified RPM.

#### Start fan reduction

As an additional safety function, the speed of the supply air fan can be reduced. This takes effect at the set outdoor temperature.

#### Period time

Period time for de-icing operation.

#### Frequency

Decides how many times the period shall be repeated per hour.

#### Fan speed

As an additional safety function, the speed of the supply air fan can be reduced. This takes effect at the set outdoor temperature.

#### **De-icing - Parameters**

| Parameter         | Default | Range        | Unit     |
|-------------------|---------|--------------|----------|
| De-icing          | OFF     | OFF/ON       | -        |
| Start temperature | -9      | (-5) – (-45) | °C       |
| Period time       | 60      | 1–60         | min.     |
| Frequency         | 1       | 1-10         | no./hour |
| Rotor speed       | 15      | 15-180       | rpm      |
| Fan reduction     | -14     | (-5) – (-45) | °C       |
| Period time       | 60      | 1-60         | min.     |
| Frequency         | 1       | 1-10         | no./hour |
| Fan speed         | 50      | 20-100       | %        |

# 🔁 FLEXIT.

#### 8.8. MENU TREE

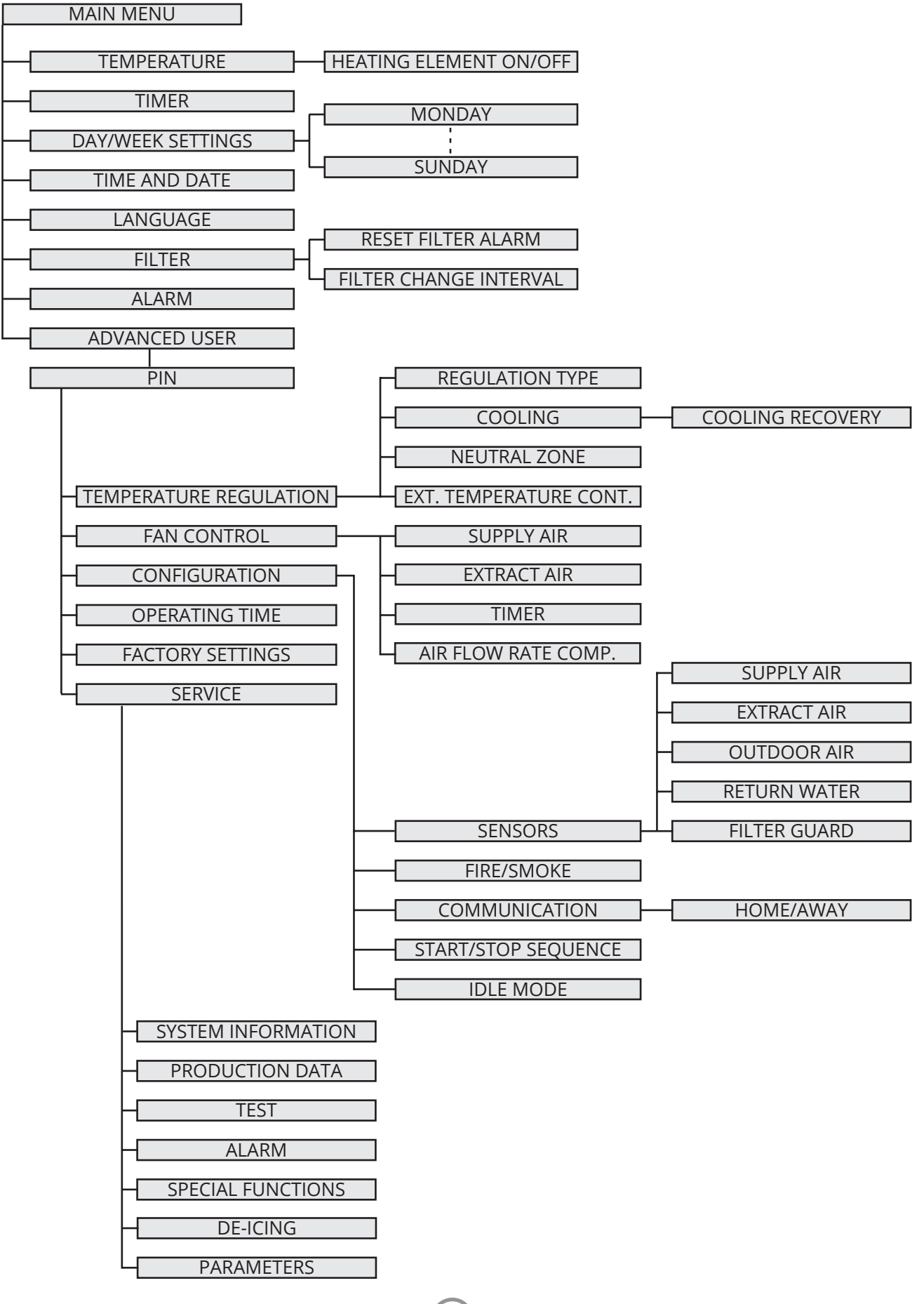

# 9. Maintenance table

| Component         |                                                                                                    | Interval    |
|-------------------|----------------------------------------------------------------------------------------------------|-------------|
| Filters           | Filters should be changed at least once a year. You are advised to change them twice a year.<br>Before and after the pollen season. Check that the filter seal is completely tight.               | 6-12 months |
| Fans              | Fans should be cleaned at least once a year to maintain fan efficiency. If the kitchen hood is used often, the extract air fan must be checked and if necessary cleaned every four to six months. | 4 months    |
| Heat<br>exchanger | Check that the surfaces are clean. Check that the sealing strips lie in against the heat exchanger.<br>Make sure that rotor driving belt is in good condition and well adjusted.                  | 12 months   |
| Kitchen hood      | Wash the grease filter. Check that the damper is clean and closes fully.                                                                                                    | 2 weeks     |
| Seals             | Check that the seals in the unit are intact.                                                                                                    | 12 months   |
| Valves            | To be cleaned at least once a year.                                                                                                    | 12 months   |
| Air intake        | Check that no leaves and other items are caught in the grille.                                                                                                    | 12 months   |
| Roof cowl         | If the unit has a roof cowl, this must be checked for leaves and the like.<br>Also check that the drain slots are open.                                                                           | 12 months   |
| Ducts             | Tarkista, että kanavat ovat puhtaat.                                                                                                    | 10 years    |

# 🔁 FLEXIT.

# 10. Troubleshooting

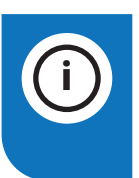

**INFO!** In the case of a power cut, the unit will automatically return to normal operation (user's settings) when starting up again.

| Type of fault    | Remedial action                                                                                                    |
|------------------|----------------------------------------------------------------------------------------------------|
| Cold draughts    | Check which supply temperature has been selected. See operating panel.<br>Check that the rotor is rotating.<br>Check that heating comes on.<br>Needs new extract filter.                                                                                  |
| Fans not working | Check that the power to the unit is connected.<br>Check that the overheating thermostat has not cut out.<br>Reset by pressing the button. Also needs correcting on the automatic control panel.<br>Check that the unit has not been set in stop position. |
| Low air volume   | Check the speed the unit is set to.<br>Check that the filters fit tightly.<br>Check the intake grille.                                                                                                    |

27

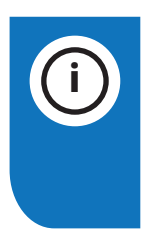

**INFO!** If none of this helps, please contact your supplier for service. Please state the model designation and serial number (on the rating plate inside the unit/open door).

## 11. Complaints

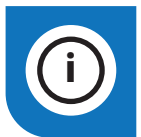

Warranty claims will only be valid if the instructions in the manuals have been followed.

Complaints about this product may be raised in accordance with the applicable terms of sale, **provided that the product has been used and maintained correctly.** The right of complaint may be voided if the system is used incorrectly or maintenance is grossly neglected.

Complaints as a result of incorrect or defective installation must be submitted to the installation company responsible.

Filters are consumables.

Our products are subject to continuous development and we therefore reserve the right to make changes.

We also disclaim liability for any printing errors that may occur.

## 12. Waste handling

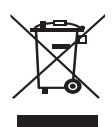

28

The symbol on the product shows that this product must not be treated as household waste. It must be taken to a collection point for recycling electrical and electronic equipment.

By ensuring correct disposal of the equipment, you will help to prevent the negative consequences for the environment and health that incorrect handling may entail.

For further information on recycling this product, please contact your local authority, your refuse collection company or the company from which you purchased it.

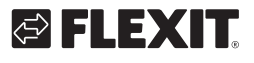

# K2.1

# 

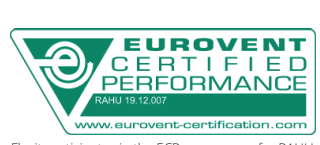

Flexit participates in the ECP programme for RAHU. Check ongoing validity of certificate: www.eurovent-certification.com

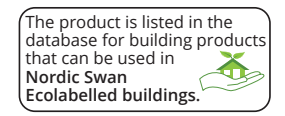

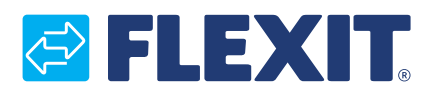

Flexit AS, Televeien 15, N-1870 Ørje www.flexit.no